# ВЕБ-ИНТЕРФЕЙС

Универсальная система видеоаналитики средств индивидуальной защиты и промышленной безопасности Инструкция пользователя и администратора

26 листов

25.11.2024

| Пер | ечень с         | окращений                                                                        | 3  |
|-----|-----------------|----------------------------------------------------------------------------------|----|
| 1.  | BBE,            | ДЕНИЕ                                                                            | 4  |
| 2.  | BXO             | Д В ЛИЧНЫЙ КАБИНЕТ                                                               | 5  |
| 3.  | OCH             | ОВНОЙ ИНТЕРФЕЙС СИСТЕМЫ                                                          | 7  |
|     | 3.1.<br>«Польза | Главная страница Интерфейса Системы для пользователя с правами доступа           | 7  |
|     | 3.2.            | Страница отображения нарушений, зафиксированных выбранной камерой                | 9  |
|     | 3.3.<br>«Админ  | Главная страница Интерфейса Системы для пользователя с правами доступа истратор» | 12 |
|     | 3.4.            | Страница добавления учетной записи нового пользователя в Систему                 | 15 |
|     | 3.5.            | Страница изменения свойств камеры.                                               | 17 |
|     | 3.6.            | Страница добавления камеры в Систему                                             | 21 |
| 4.  | OCH             | ОВНОЙ ФУНКЦИОНАЛ СИСТЕМЫ                                                         | 23 |

# Перечень сокращений

| Сокращение | Определение                    |
|------------|--------------------------------|
| ЛКМ        | Левая Кнопка Мыши              |
| СИЗ        | Средства Индивидуальной Защиты |

|           | Инструкция пользователя и администратора.<br>Универсальная система видеоаналитики средств | Лист 4/26  |
|-----------|-------------------------------------------------------------------------------------------|------------|
| Издание 1 | иноивиоуальнои защиты и промышленнои оезопасности<br>ООО «Статанли»                       | 17.47.2025 |

### 1. ВВЕДЕНИЕ

Веб-интерфейс (далее – Интерфейс) системы видеоаналитики (далее – Система) предназначен для контроля за выполнением правил ношения средств индивидуальной защиты (далее – СИЗ), выявления нарушений выполнения этих правил.

|           | Инструкция пользователя и администратора.<br>Универсальная система видеоаналитики средств | Лист 5/26  |
|-----------|-------------------------------------------------------------------------------------------|------------|
| Издание 1 | иноивиоуальной защиты и промыиленной безопасности<br>ООО «Статанли»                       | 17.47.2023 |

# 2. ВХОД В ЛИЧНЫЙ КАБИНЕТ

Работа с Интерфейсом Системы осуществляется с помощью веб-браузеров Google Chrome, Mozilla Firefox.

2.1. Для перехода в Интерфейс необходимо в адресной строке браузера ввести ссылку <u>http://10.10.40.140:8000</u> и нажать клавишу Enter, после чего отобразится интерфейс авторизации Системы (Рис. 1).

Рис. 1

2.2. Для авторизации в Системе пользователю необходимо в поля «Имя пользователя» (Username) и «Пароль» (Password) ввести свои актуальные учетные данные и нажать кнопку «Войти» (или «Login»). После успешной авторизации в Системе отобразится страница основного интерфейса Системы (Puc. 2).

| Киз — vuser@user.com |                               |            |              |  |  |  |
|----------------------|-------------------------------|------------|--------------|--|--|--|
| 🥊 Список камер       | Список камер                  |            |              |  |  |  |
|                      | Выберите камеру для просмотра | нарушений: |              |  |  |  |
|                      | КАНЕРА                        |            | РАСПОЛОЖЕНИЕ |  |  |  |
|                      | Камера 1                      | НАРУШЕНИЯ  | factory      |  |  |  |
|                      | Камера 2                      | НАРУШЕНИЯ  | factory      |  |  |  |
|                      | Камера 3                      | НАРУШЕНИЯ  | Фабрика      |  |  |  |
|                      | Камера 4                      | НАРУШЕНИЯ  | factory      |  |  |  |
|                      | Камера 5                      | НАРУШЕНИЯ  | Завод        |  |  |  |
|                      |                               |            |              |  |  |  |
|                      |                               |            |              |  |  |  |
|                      |                               |            |              |  |  |  |
|                      |                               |            |              |  |  |  |
|                      |                               |            |              |  |  |  |
|                      |                               |            |              |  |  |  |
|                      |                               |            |              |  |  |  |
|                      |                               |            |              |  |  |  |
|                      |                               |            |              |  |  |  |
| выйти 🕤              |                               |            |              |  |  |  |

Рис. 2

2.3. В случае, если учетные данные пользователя введены некорректно, либо пользователя с такими учетными данными не существует, Система выдаст сообщение об ошибке правильности ввода учетных данных (Рис. 3). Необходимо заново повторить ввод учетных данных.

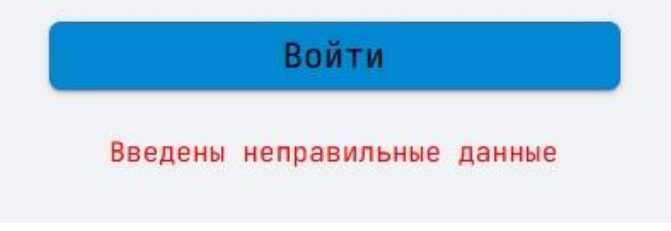

Рис. 3

Если пользователь уверен в правильности ввода учетных данных, но перенаправления на главную страницу Интерфейса Системы не произошло, пользователю необходимо обратиться к лицу, ответственному за надлежащее функционирование и эксплуатацию Системы.

# 3. ОСНОВНОЙ ИНТЕРФЕЙС СИСТЕМЫ

Основной Интерфейс реализует доступ пользователя к функционалу Системы в зависимости от роли пользователя в Системе («Пользователь»/ «Администратор»).

#### 3.1. Главная страница Интерфейса Системы для пользователя с правами доступа «Пользователь»

На главной странице Интерфейса (Рис. 2) находятся элементы управления Системой, область с отображением списка камер Системы, область отображения данных пользователя.

### 3.1.1. Элементы управления системой на главной странице Интерфейса:

a) Область навигации (Рис. 4).

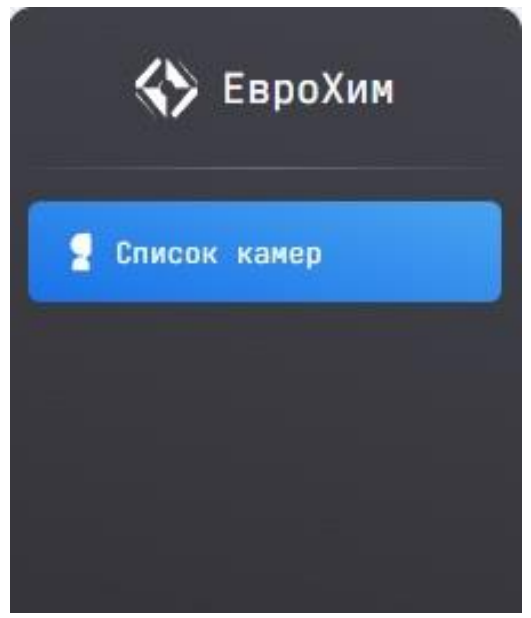

Рис. 4

б) Кнопка изменения языка Интерфейса (Рис. 5).

| Rus 💻 | ~ |
|-------|---|
| En 💻  |   |
|       | ÷ |

При нажатии левой кнопкой мыши (далее – ЛКМ) на кнопку появится выпадающее меню с возможностью выбрать язык Интерфейса Системы.

Кнопка выхода из личного кабинета пользователя (Рис. 6). в)

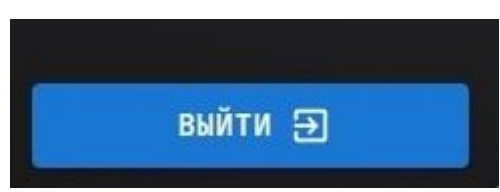

Рис. 6

### 3.1.2. Область «Доступные камеры» (Рис. 7).

| Выберите камеру для просмотр | а нарушений: |              |
|------------------------------|--------------|--------------|
| KAMEPA                       |              | РАСПОЛОЖЕНИЕ |
| Камера 1                     | НАРУШЕНИЯ    | factory      |
| Камера 2                     | НАРУШЕНИЯ    | Home         |
| Камера 3                     | НАРУШЕНИЯ    | Элеватор     |

Рис. 7

В данной области Интерфейса отображен список доступных в Системе камер видеонаблюдения с указанием расположения камеры. По нажатию ЛКМ на номер камеры или на кнопку «НАРУШЕНИЯ» (или «VIOLATIONS») произойдет переход на страницу нарушений, зафиксированных выбранной камерой (п. 3.2).

При загрузке или обновлении страницы в таблице появляется вращающийся значок загрузки (п. 3.1.4), который сменится отображением списка доступных камер, когда придет ответ от сервера.

### 3.1.3. Область отображения данных пользователя (Рис. 8).

# user@user.com

### Рис. 8

В данной области Интерфейса отображен логин пользователя учетной записи. Область расположена в верхней части основного Интерфейса, справа от кнопки изменения языка Интерфейса (п. 3.1.1 пп. б).

### 3.1.4. Значок загрузки (Рис. 9).

|           | Инструкция пользователя и администратора.<br>Универсальная система видеоаналитики средств | Лист 9/26  |
|-----------|-------------------------------------------------------------------------------------------|------------|
| Издание 1 | иноивиоуальной защиты и промышленной оезопасности<br>ООО «Статанли»                       | 17.47.2025 |

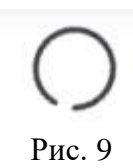

### 3.2. Страница отображения нарушений, зафиксированных выбранной камерой.

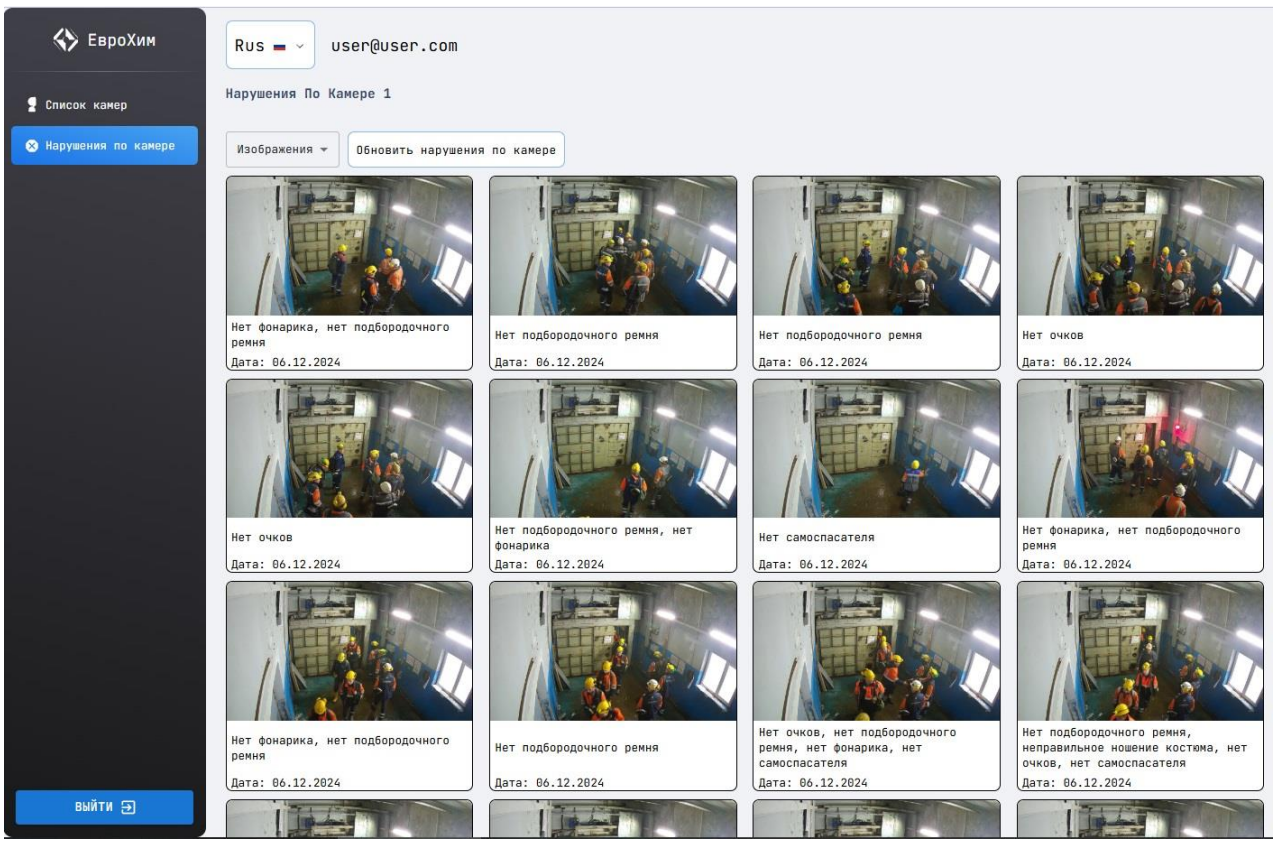

Рис. 10

На странице отображения нарушений, зафиксированных выбранной камерой (Рис. 10), Интерфейса находятся элементы управления Системой, область отображения нарушений, область отображения данных пользователя (п. 3.1.3).

### 3.2.1. Элементы управления системой на странице отображения нарушений:

- а) Элементы управления системой, перечисленные в п.3.1.1.
- б) Кнопка изменения вида отображения списка нарушений (Рис. 11).

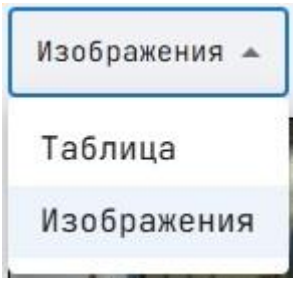

Рис. 11

|           | Инструкция пользователя и администратора.<br>Универсальная система видеоаналитики средств | Лист 10/26 |
|-----------|-------------------------------------------------------------------------------------------|------------|
| Издание 1 | индивидуальной защиты и промышленной безопасности<br>ООО «Статанли»                       | 17.47.2025 |

При нажатии ЛКМ на кнопку появится выпадающее меню с возможностью выбора типа отображения списка нарушений в табличном виде (п. 3.2.2.1 пп. а) или в виде перечня миниатюр изображений (п. 3.2.2.1 пп. б).

в) Кнопка обновления списка отображаемых нарушений (Рис. 12).

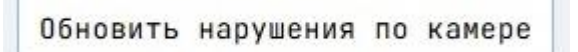

Рис. 12

При нажатии ЛКМ на кнопку произойдет обновление информации о зафиксированных нарушениях в области отображения нарушений. Кнопка меняет текст надписи на «Загрузка нарушений» (или «Loading violations») до получения списка обновленных нарушений.

При получении списка обновленных нарушений или при загрузке страницы кнопка обновления списка отображаемых нарушений меняет текст надписи на «Загружены последние нарушения» (или «Latest violations loaded») и становится недоступной на 7 секунд (Рис. 13).

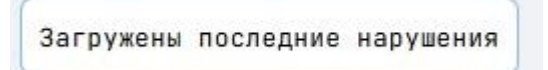

Рис. 13

г) Кнопка загрузки предыдущих нарушений (Рис. 14).

Кнопка располагается в конце списка нарушений в области отображения нарушений (п. 3.2.2). При нажатии ЛКМ на кнопку в интерфейсе отобразятся предыдущие зафиксированные данной камерой нарушения.

### 3.2.2. Область отображения нарушений.

Область отображения нарушений представляет собой область Интерфейса Системы, в котором отображены зафиксированные нарушения согласно выбранной камере видеонаблюдения.

Для прокрутки отображаемых нарушений использовать колесико мыши или двигать ползунок в правой части области отображения нарушений, зажав ЛКМ.

При загрузке или обновлении страницы в области отображения нарушений появляется вращающийся значок загрузки (п. 3.1.4), который сменится отображением списка зафиксированных нарушений, когда придет ответ от сервера.

В области отобразится кнопка загрузки предыдущих нарушений (п. 3.2.1 пп. г) ниже элементов управления системой, указанных в п. 3.2.1 пп. б и пп. в, если данная камера еще не зафиксировала ни одного нарушения.

3.2.2.1. Возможные виды отображения списка нарушений, зафиксированных выбранной камерой :

а) в табличном виде (Рис. 15);

#### б) в виде перечня миниатюр изображений (Рис. 16).

| ID   | НАРУШЕНИЕ                                                                            | ДАТА       | BPEMS:   |
|------|--------------------------------------------------------------------------------------|------------|----------|
| 6432 | Нет самосласателя                                                                    | 03.12.2024 | 09:20:13 |
| 6431 | Нет фонарика, нет подбородочного ремня                                               | 03.12.2024 | 09:19:50 |
| 6430 | Нет фонарика, нет подбородочного ремня                                               | 03.12.2024 | 09:19:11 |
| 6429 | Нет очков, нет подбородочного ремня, нет фонарика, неправильное ношение костюма      | 03.12.2024 | 09:19:13 |
| 6428 | Нет подбородочного ремня, неправильное ношение костюма, нет очков                    | 03.12.2024 | 09:19:10 |
| 6427 | Неправильное ношение костюма, нет очков                                              | 03.12.2024 | 09:19:09 |
| 6426 | Нет подбородочного ремня, нет самоспасателя, нет фонарика, нет очков                 | 03.12.2024 | 09:19:07 |
| 6425 | Нет подбородочного ремня, нет очков, неправильное ношение костюма, нет фонарика      | 03.12.2024 | 09:19:05 |
| 6424 | Неправильное ношение костюма, нет самоспасателя, нет очков, нет подбородочного ремня | 03.12.2024 | 09:19:03 |
| 6423 | Неправильное ношение костюма, нет подбородочного ремня, нет очков, нет фонарика      | 03.12.2024 | 09:19:00 |
| 6422 | Нет подбородочного ремня                                                             | 03.12.2024 | 09:19:09 |
| 6421 | Нет очков, нет фонарика, нет подбородочного ремня                                    | 03.12.2024 | 89:19:11 |
| 6420 | Нет подбородочного ремня, нет фонарика, нет самоспасателя, нет очков                 | 03.12.2024 | 09:19:05 |
| 6419 | Нет очков, неправильное ношение костюма, нет подбородочного ремня                    | 03.12.2024 | 09:19:02 |
| 6418 | Нет фонарика, нет подбородочного ремня, нет очков                                    | 03.12.2024 | 09:18:59 |
| 6417 | Нет подбородочного ремня, неправильное ношение костюма, нет очков                    | 03.12.2024 | 09:18:57 |
| 6416 | Нет очков, нет подбородочного ремня                                                  | 03.12.2024 | 09:18:52 |
| 6415 | Нет подбородочного ремня, неправильное ношение костюма, нет очков, нет фонарика      | 03.12.2024 | 09:18:52 |

Рис. 15

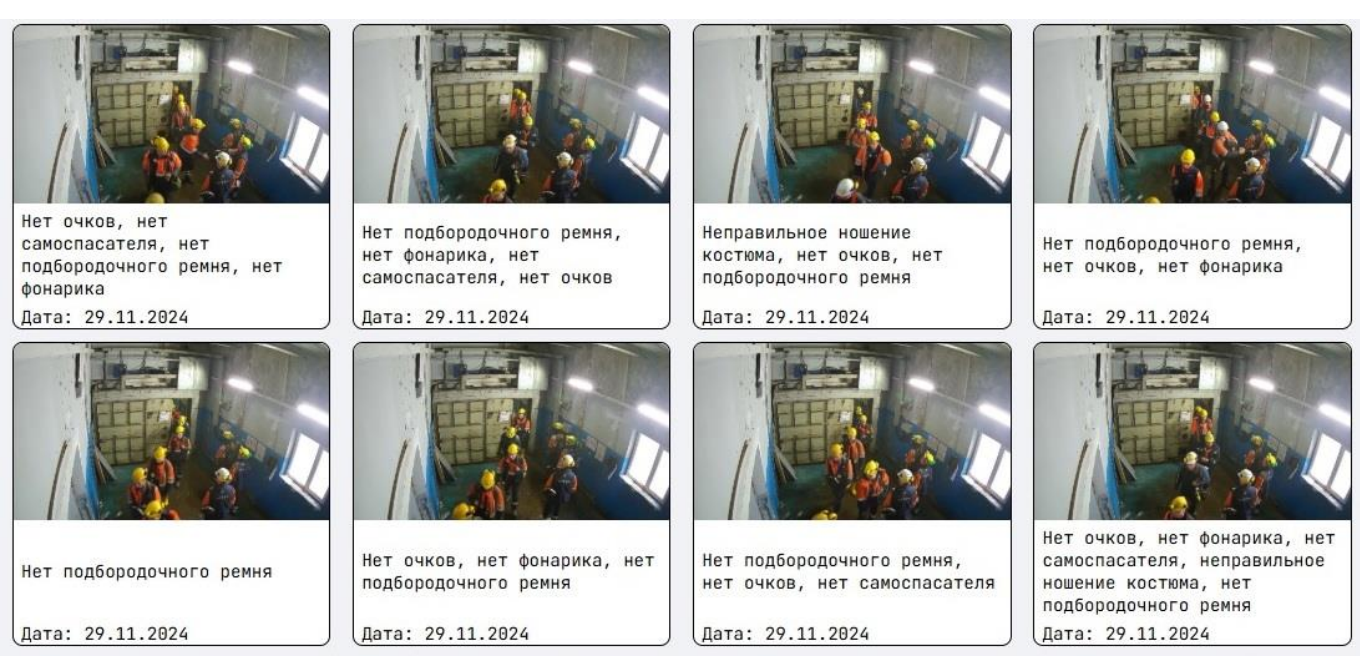

Рис. 16

3.2.2.2. При нажатии ЛКМ на миниатюру с нарушением, либо на строку в таблице (в зависимости от вида отображения), появится всплывающее окно с подробным описанием нарушения, включающее в себя изображение общего плана, изображение человека, у которого зафиксировано нарушение ношения СИЗ, текстовую информацию о виде и локации нарушения и времени его детектирования (Рис. 17)

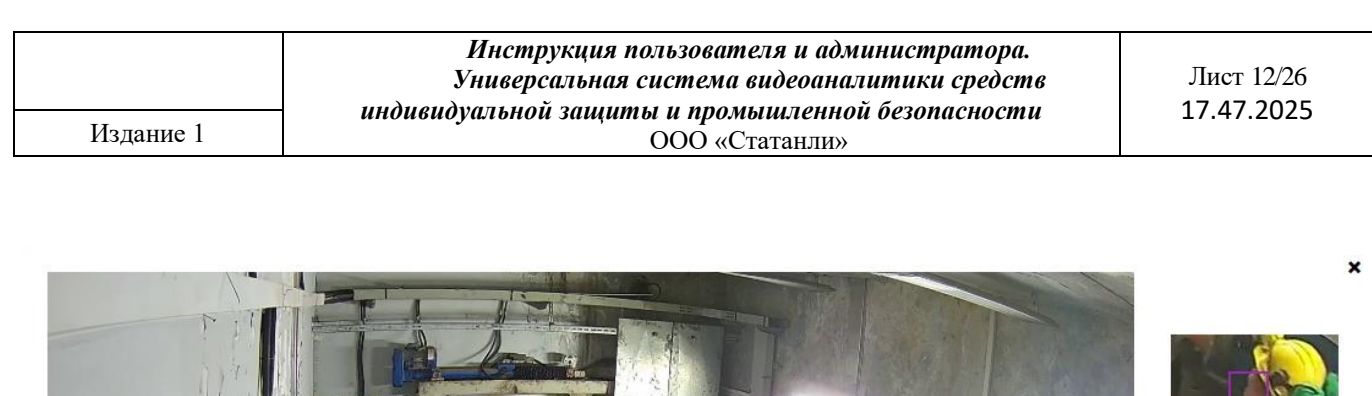

| Время:   | Дата       | Нарушение                | Расположение |
|----------|------------|--------------------------|--------------|
| 18:28:12 | 29.11.2024 | Нет подбородочного ремня | factory      |

Рис. 17

3.2.2.3. При нажатии ЛКМ на знак 🔭 в правом верхнем углу окна окно закрывается.

# 3.3. Главная страница Интерфейса Системы для пользователя с правами доступа «Администратор»

Основной Интерфейс пользователя с правами доступа «Администратор» (Рис. 18) включает в себя элементы управления Интерфейсом и области отображения пользователя с правами доступа «Пользователь» (п. 3.1), а также дополнительные элементы управления Системой.

| 🚯 ЕвроХим                                                   | Rus = ~ Np        | ава доступа          | Добавить<br>пользователя | admin@admin | 1.COM    |
|-------------------------------------------------------------|-------------------|----------------------|--------------------------|-------------|----------|
| <ul> <li>Список камер</li> <li>4 Добавить камеру</li> </ul> | Список камер      |                      |                          |             |          |
|                                                             | Выберите камеру д | ля просмотра нарушен | ий:                      |             |          |
|                                                             | камера            |                      | РАСПОЛОЖЕНИЕ             | CTATYC      | ИЗМЕНИТЬ |
|                                                             | Камера 1          | НАРУШЕНИЯ            | factory                  | выключен    | 1        |
|                                                             | Камера 2          | НАРУШЕНИЯ            | factory                  | выключен    | 1        |
|                                                             | Камера 3          | НАРУШЕНИЯ            | Фабрика                  | выключен    | 1        |
|                                                             | Камера 4          | НАРУШЕНИЯ            | factory                  | выключен    | 1        |
|                                                             | Камера 5          | НАРУШЕНИЯ            | Завод                    | выключен    | 1        |
|                                                             |                   |                      |                          |             |          |
|                                                             |                   |                      |                          |             |          |
|                                                             |                   |                      |                          |             |          |
|                                                             |                   |                      |                          |             |          |
|                                                             |                   |                      |                          |             |          |
|                                                             |                   |                      |                          |             |          |
|                                                             |                   |                      |                          |             |          |
|                                                             |                   |                      |                          |             |          |
|                                                             |                   |                      |                          |             |          |
| выйти Э                                                     |                   |                      |                          |             |          |

Рис. 18

### 3.3.1. Элементы управления Системой, доступные Администратору:

а) Кнопка редактирования прав доступа пользователей Системы (Рис. 19).

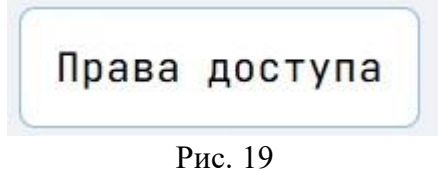

При нажатии ЛКП на кнопку «Права доступа» (или «Permissions») откроется всплывающее окно с вращающимся значком ожидания (п. 3.1.4). После ответа сервера отобразится список текущих активных пользователей системы (Рис. 20) вместо значка ожидания, где Администратор может назначить пользователю права доступа, нажав ЛКМ на необходимое поле-кнопку в столбце «Действия» (или «Actions»).

| Имя пользователя  | Действия     |               |
|-------------------|--------------|---------------|
| qrte@mail.ru      | пользователь | администратор |
| qrte012@mail.ru   | пользователь | администратор |
| qrte0123@mail.ru  | пользователь | администратор |
| qrte12@mail.ru    | пользователь | администратор |
| testTers@ters.com | пользователь | администратор |
| user@example.com  | пользователь | администратор |
| user@user.com     | пользователь | администратор |

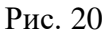

После изменения роли пользователя в столбце «Действия» (или «Actions») поля-кнопки всплывающего окна будут недоступны (Рис. 21) до ответа сервера, на основании которого кнопки-поля столбца «Действия» (или «Actions») переключатся.

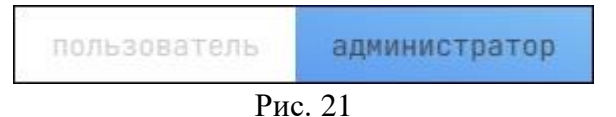

При нажатии ЛКМ на знак 🗙 в правом верхнем углу окна окно закрывается.

б) Кнопка добавления учетной записи нового пользователя (Рис. 22).

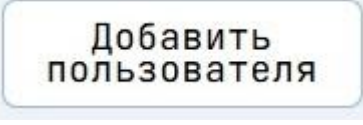

Рис. 22

При нажатии ЛКМ на кнопку произойдет переход на страницу добавления учетной записи нового пользователя в Систему (п. 3.4).

в) Кнопка записи и остановки записи камеры (Рис. 23, 24):

– Камера записывает, статус процесса записи и обработки «ВКЛЮЧЕН» (или «ONLINE») (Рис. 23);

– Камера не записывает, статус процесса записи и обработки «ВЫКЛЮЧЕН» (или «OFFLINE») (Рис. 24).

| включен | выключен | включен |
|---------|----------|---------|
| Рис. 23 | Рис. 24  | Рис. 25 |

| Излание 1 | Инструкция пользователя и администратора.<br>Универсальная система видеоаналитики средств<br>индивидуальной защиты и промышленной безопасности | Лист 15/26<br>17.47.2025 |
|-----------|----------------------------------------------------------------------------------------------------|--------------------------|
| Издание I | ООО «Статанли»                                                                                                    |                          |

Кнопка расположена на главной странице Интерфейса, в таблице списка доступных камер (п. 3.1.2), колонка «СТАТУС» (или «STATUS»). После нажатия ЛКП на кнопку кнопка станет неактивной (Рис. 25) до получения ответа сервера, на основании которого произойдет переключение статуса процесса записи и обработки выбранной камеры в Интерфейсе.

г) Кнопка изменения свойств камеры (Рис. 26)

# 1

# Рис. 26

Кнопка расположена на главной странице Интерфейса, в таблице списка доступных камер (п. 3.1.2), колонка «ИЗМЕНИТЬ» (или «EDIT»). При нажатии ЛКП на кнопку произойдет переход на страницу редактирования свойств выбранной камеры.

# 3.4. Страница добавления учетной записи нового пользователя в Систему.

| 🚯 ЕвроХим                | Rus = - Права доступа Добавить пользователя            | admin@admin.com |
|--------------------------|--------------------------------------------------------|-----------------|
| 🝷 Список камер           | Добавить Пользователя                                  |                 |
| + Добавить камеру        | Email                                                  |                 |
| +2 Добавить пользователя | Пароль                                                 |                 |
|                          | Права доступа<br><b>О Пользователь О Администратор</b> |                 |
|                          | ДОБАВИТЬ<br>ПОЛЬЗОВАТЕЛЯ                               |                 |
|                          |                                                        |                 |
|                          |                                                        |                 |
|                          |                                                        |                 |
|                          |                                                        |                 |
|                          |                                                        |                 |
|                          |                                                        |                 |
|                          |                                                        |                 |
| выйти Э                  |                                                        |                 |

|           | Инструкция пользователя и администратора.<br>Универсальная система видеоаналитики средств | Лист 16/26 |
|-----------|-------------------------------------------------------------------------------------------|------------|
| Издание 1 | иноивиоуальной защиты и промышленной оезопасности<br>ООО «Статанли»                       | 17.47.2023 |

На странице добавления учетной записи нового пользователя в Систему Интерфейса (Рис. 27) находятся элементы управления Системой, область добавления учетной записи нового пользователя, область отображения данных пользователя (п. 3.1.3).

# 3.4.1. Элементы управления Системой на странице добавления учетной записи нового пользователя.

3.4.1.1. Элементы управления системой на странице изменения свойств выбранной камеры представляют собой элементы, перечисленные в п. 3.1.1 и п. 3.3.1 пп. а, пп. б.

### 3.4.2. Область добавления учетной записи нового пользователя(Рис. 28)

| lаро <mark>л</mark> ь |                 |  |
|-----------------------|-----------------|--|
| ава доступа           |                 |  |
| Пользователь (        | 🔿 Администратор |  |
|                       |                 |  |

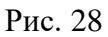

Содержание полей и элементы управления формы добавления учетной записи в Систему:

– в поле «Email» необходимо ввести электронную почту пользователя;

– в поле «Пароль» (или «Password») необходимо ввести пароль для входа в личный кабинет Системы учетной записи добавляемого пользователя;

– в поле «Права доступа» (или «Permissions») необходимо выбрать роль пользователя в системе;

– кнопка «ДОБАВИТЬ ПОЛЬЗОВАТЕЛЯ» (или «ADD USER») — кнопка отправки данных на сервер. При нажатии ЛКМ на кнопку произойдет отправка данных на сервер и сброс значений полей формы.

Кнопка неактивна при незаполненых полях формы.

### 3.5. Страница изменения свойств камеры.

| 🚯 ЕвроХим                           | Rus = - Права доступа   | Добавить<br>пользователя | admin@admin.com |
|-------------------------------------|-------------------------|--------------------------|-----------------|
| 🕊 Список камер<br>+ Лобавить камеру | Настройки Камеры 1      |                          |                 |
| Настройки камеры                    | Расположение<br>factory |                          |                 |
|                                     | Сектор<br>0,0,1,1       |                          |                 |
|                                     | ВЫБРАТЬ СЕКТОР СБРОСИТ  | Ъ СЕКТОР                 |                 |
|                                     | COAPANNID               |                          |                 |
|                                     | УДАЛИТЬ                 |                          |                 |
|                                     |                         |                          | <b>1</b> .      |
|                                     |                         |                          |                 |
|                                     |                         |                          |                 |
|                                     |                         |                          |                 |
| выйти Э                             |                         |                          |                 |

Рис. 29

На странице изменения свойств камеры Системы Интерфейса (Рис. 29) находятся элементы управления Системой, область изменения свойств и удаления выбранной камеры, область отображения данных пользователя (п. 3.1.3).

# 3.5.1. Элементы управления Системой на странице изменения свойств выбранной камеры.

3.5.1.1. Элементы управления системой на странице изменения свойств выбранной камеры представляют собой элементы, перечисленные в п. 3.1.1 и п. 3.3.1 пп. а, пп. б.

### 3.5.2. Область изменения свойств и удаления выбранной камеры (Рис. 30).

| tsp://         | /               |
|----------------|-----------------|
| асположение    |                 |
| actory         |                 |
| ектор          |                 |
| ,0,1,1         |                 |
|                |                 |
| ВЫБРАТЬ СЕКТОР | СБРОСИТЬ СЕКТОР |
| СОХРАНИТЬ      |                 |
|                |                 |

Рис. 30

3.5.2.1. Содержание полей формы изменения свойств выбранной камеры:

поле «rtsp» содержит ссылку на текущий видеопоток выбранной камеры;

– поле «Расположение» (или «Location») содержит информацию о текущем месте размещения выбранной камеры;

– поле «Сектор» (или «Sector») содержит информацию о текущем ограничении обрабатываемой области детекции. Значение «0, 0, 1, 1» означает отсутствие ограничения. Поле недоступно для ввода значений с клавиатуры, изменение сектора возможно кнопками «BbIbPATb CEKTOP» (или «CHOOSE SECTOR») (пп. а) и «СБРОСИТЬ СЕКТОР» (или «RESET SECTOR») (пп. б).

3.5.2.2. Элементы управления формой:

а) Кнопка ограничения области детекции (Рис. 31)

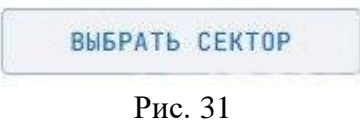

При нажатии ЛКМ на кнопку «ВЫБРАТЬ СЕКТОР» («CHOOSE SECTOR») откроется окно с возможностью установить область на изображении с камеры видеонаблюдения, внутри которой Система будет детектировать нарушения (Рис. 32)

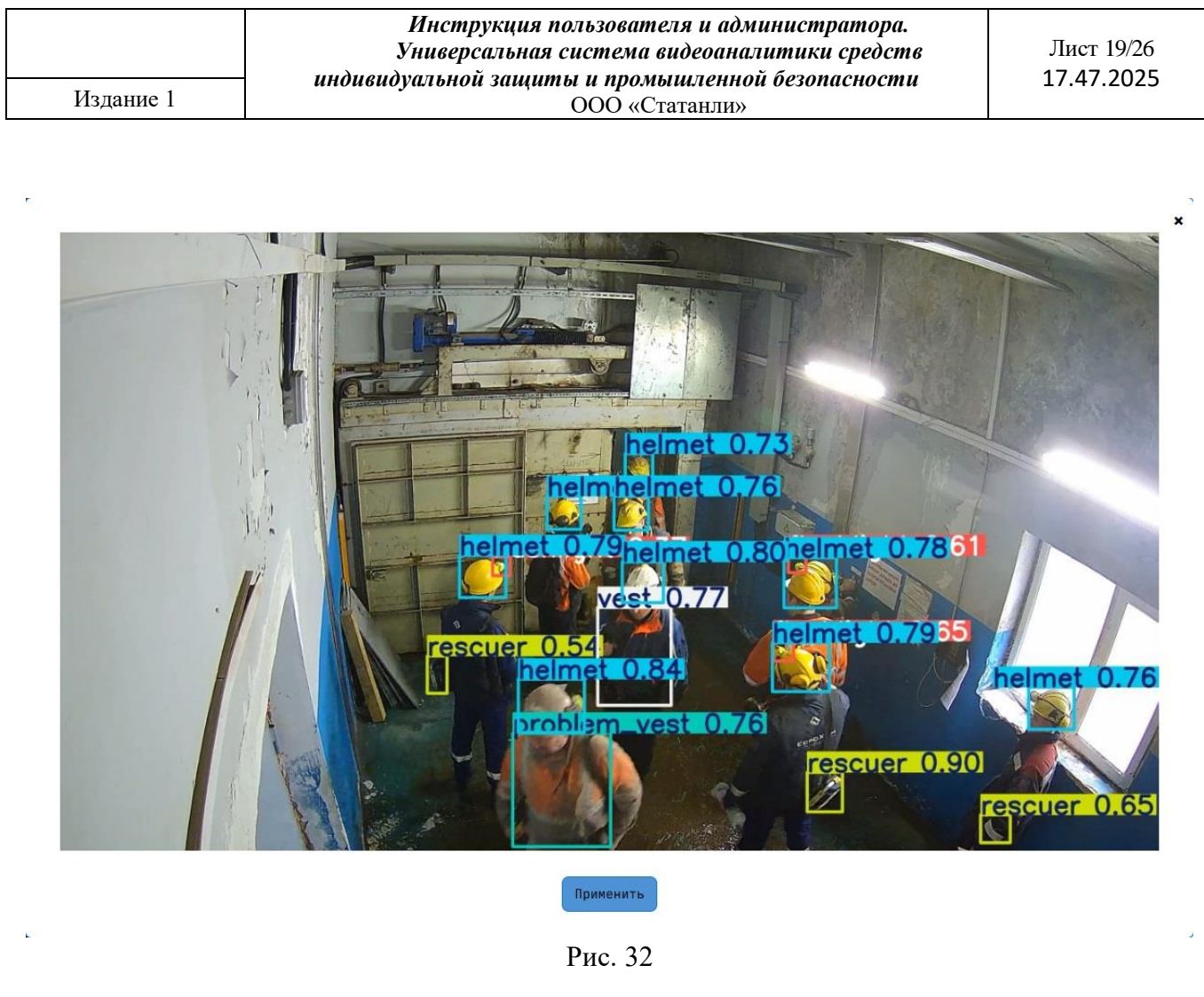

Область детекции устанавливается путем зажатия ЛКМ в необходимой точке изображения и растягивания области выделения (Рис. 33).

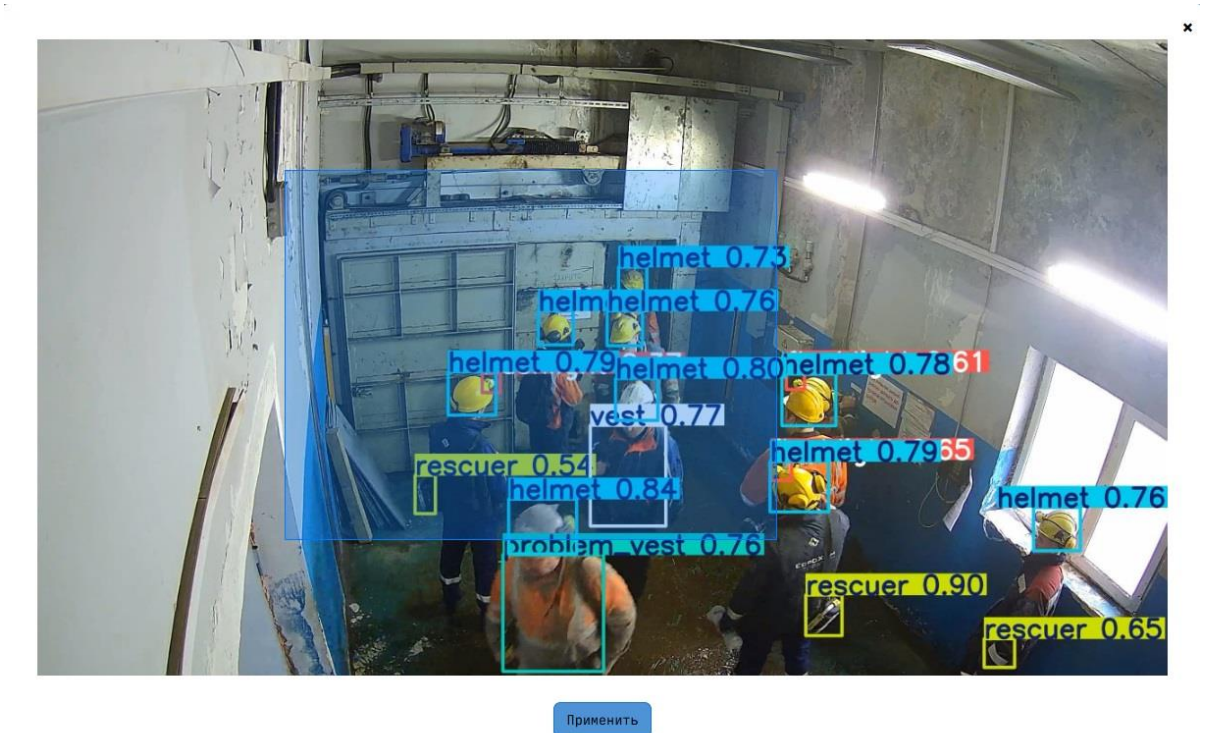

Рис. 33

Отображение изменений в поле формы «Сектор» (или «Sector») происходит по нажатию

ЛКМ на кнопку «Применить» (или «Apply»). При нажатии ЛКМ на знак 🗱 в правом верхнем углу окна окно закрывается изменения значения поля формы «Сектор» (или «Sector») не происходит, изменения области детекции не сохраняются.

б) Кнопка отмены ограничения области детекции (Рис. 34).

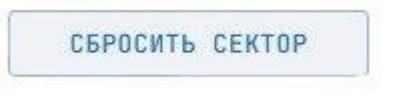

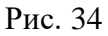

При нажатии ЛКМ на кнопку «СБРОСИТЬ СЕКТОР» (или «RESET SECTOR») произойдет изменение поля формы «Сектор» (или «Sector») и сброс его значения на «0, 0, 1, 1».

в) Кнопка отправки данных на сервер (Рис. 35)

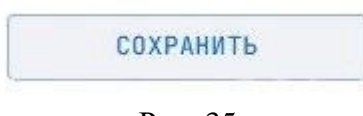

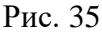

При нажатии ЛКМ на кнопку «СОХРАНИТЬ» (или «SAVE») произойдет отправка данных на сервер и обновление полей формы на действительные значения свойств выбранной камеры.

3.5.2.3. Кнопка удаления выбранной камеры (Рис. 36)

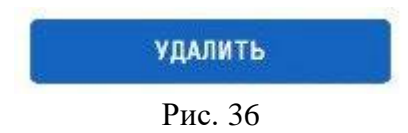

При нажатии ЛКМ на кнопку откроется всплывающее окно с подтверждением удаления (Рис. 37).

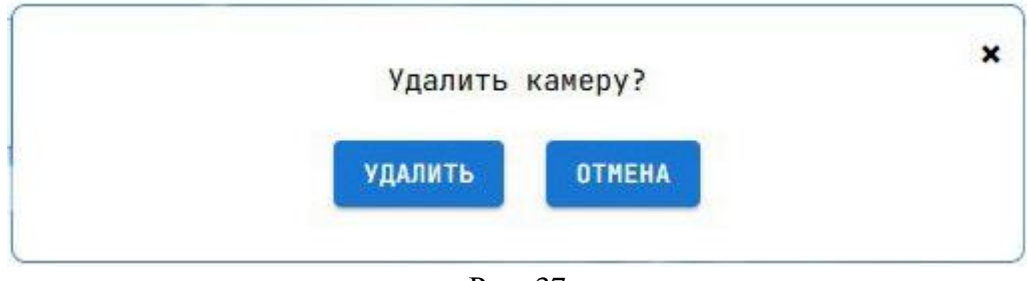

Рис. 37

При нажатии на кнопку «УДАЛИТЬ» (или «DELETE») произойдет удаление камеры и

переход на главную страницу Интерфейса (п. 3.3). При нажатии ЛКМ на знак 🗙 в правом верхнем углу окна или на кнопку «ОТМЕНА» (или «CANCEL») окно закроется.

### 3.6. Страница добавления камеры в Систему.

| 🛠 ЕвроХим         | Rus — ч Права доступа Добавить пользователя а | dmin@admin.com |
|-------------------|-----------------------------------------------|----------------|
| 🚽 Список камер    | Добавить Камеру                               |                |
| + Добавить камеру | Расположение                                  |                |
|                   | rtsp                                          |                |
|                   | Нарушение                                     |                |
|                   | Ссктор<br>0,0,1,1                             |                |
|                   | ВЫБРАТЬ СЕКТОР СБРОСИТЬ СЕКТОР                |                |
|                   | ДОБАВИТЬ КАМЕРУ                               |                |
|                   |                                               |                |
|                   |                                               |                |
|                   |                                               |                |
|                   |                                               |                |
|                   |                                               |                |
|                   |                                               |                |
|                   |                                               |                |
| выйти 🕣           |                                               |                |

Рис. 38

На странице добавления камеры в Систему (Рис. 38) находятся элементы управления Системой, область добавления камеры в Систему, область отображения данных пользователя (п. 3.1.3).

# 3.6.1. Элементы управления Системой на странице изменения свойств выбранной камеры.

Элементы управления системой на странице изменения свойств выбранной камеры представляют собой элементы, перечисленные в п. 3.1.1 и п. 3.3.1 пп. а.

### 3.6.2. Область добавления камеры в Систему (Рис. 39).

| Расположение      |                 |   |
|-------------------|-----------------|---|
| rtsp              |                 |   |
| Нарушение         |                 | * |
| Сектор<br>0,0,1,1 |                 |   |
| ВЫБРАТЬ СЕКТОР    | СБРОСИТЬ СЕКТОР |   |
| ДОБАВИТЬ КАМЕРУ   |                 |   |

Рис. 39

Содержание полей и элементы управления формы добавления камеры в Систему:

– в поле «rtsp» необходимо ввести ссылку на видеопоток добавляемой камеры;

– в поле «Расположение» (или «Location») необходимо ввести информацию о текущем месте размещения добавляемой камеры;

– в поле «Нарушение» (или «Violation») необходимо выбрать хотя бы одно детектируемое добавляемой камерой нарушение ношения СИЗ;

При клике ЛКМ по полю «Нарушение» (или «Violation») появится выпадающий список с возможными вариантами нарушений.

– поле «Сектор» (или «Sector») по умолчанию устанавливает отсутствие ограничения обрабатываемой области детекции. Поле недоступно для ввода значений с клавиатуры, ограничение обрабатываемой области возможно кнопками «ВЫБРАТЬ СЕКТОР» (или «CHOOSE SECTOR») (п. 3.4.2 пп. а) и «СБРОСИТЬ СЕКТОР» (или «RESET SECTOR») (п. 3.4.2 пп. б);

– кнопка «ДОБАВИТЬ КАМЕРУ» (или «ADD CAMERA») — кнопка отправки данных на сервер. При нажатии ЛКМ на кнопку произойдет отправка данных на сервер и сброс значений полей формы.

Добавленная камера полностью подключится и начнет детектировать нарушения через 5 минут после ее добавления в Систему.

# 4. ОСНОВНОЙ ФУНКЦИОНАЛ СИСТЕМЫ

### 4.1. Просмотр списка камер в Системе.

Перейти на главную страницу Интерфейса (п. 3.1), нажав ЛКМ на «Список камер» (или «List of cameras») в области навигации (п. 3.1.1 пп. а).

Дождаться загрузки и отображения списка камер в области отображения доступных камер (п. 3.1.2).

### 4.2. Просмотр нарушений, зафиксированных выбранной камерой.

На главной странице Интерфейса в таблице списка камер Системы (п. 3.1.2) нажать ЛКМ на номер камеры или кнопку «НАРУШЕНИЯ» (или «VIOLATIONS»).

Дождаться перехода на страницу отображения нарушений (п. 3.2), загрузки и отображения списка нарушений, зафиксированных выбранной камерой.

### 4.3. Изменение вида отображения нарушений.

4.3.1. Перейти на страницу отображения нарушений согласно п. 4.2.

4.3.2. На странице отображения нарушений (п. 3.2) нажать на кнопку изменения вида отображения списка нарушений (п. 3.2.1 пп. б).

4.3.3. Выбрать вид отображения списка нарушений.

### 4.4. Просмотр выбранного нарушения.

4.4.1. Перейти на страницу отображения нарушений согласно п. 4.2.

4.4.2. На странице отображения нарушений (п. 3.2) нажать на карточку нарушения с миниатюрой (п. 3.2.2.1 пп. б) или строку таблицы (п. 3.2.2.1 пп. а).

4.4.3. Дождаться открытия всплывающего окна и отображения кадра общего плана, изображения нарушителя правил ношения СИЗ, зон детекции нарушения, информации о времени, описании и локации детектирования нарушения.

4.4.4. Закрыть всплывающее окно (п. 3.2.2.3).

### 4.5. Загрузка дополнительного объема предыдущих нарушений.

4.5.1. Перейти на страницу отображения нарушений согласно п. 4.2.

4.5.2. Перейти вниз области отображения нарушений (п. 3.2.2).

4.5.3. Нажать ЛКМ на кнопку загрузки предыдущих нарушений (п. 3.2.1 пп. г).

4.5.4. Дождаться загрузки и отображения дополнительного объема предыдущих нарушений.

### 4.6. Обновление нарушений.

На странице отображения нарушений (п. 3.2) нажать ЛКМ на кнопку обновления списка отображаемых нарушений (п. 3.2.1 пп. в). Дождаться загрузки и отображения обновленного списка нарушений, если с момента последнего обновления и загрузки записаны новые нарушения.

### 4.7. Изменение статуса процесса записи и обработки камеры.

Функционал, доступный пользователю с правами доступа «Администратор».

На главной странице Интерфейса в таблице списка камер Системы (п.3.1.2) нажать ЛКМ на кнопку записи и остановки записи камеры (п. 3.3.1 пп. в) в колонке «СТАТУС» (или «STATUS») выбранной камеры. Дождаться изменения цвета кнопки и текста статуса процесса записи и обработки (п. 3.3.1 пп. в).

#### 4.8. Изменение свойств камеры.

Функционал, доступный пользователю с правами доступа «Администратор».

4.8.1. Перейти на страницу изменения свойств камеры «Настройки камеры» (п. 3.4), для этого на главной странице Интерфейса в таблице списка камер Системы (п. 3.1.2) нажать ЛКМ на кнопку изменения свойств камеры (п. 3.3.1 пп. г) в колонке «ИЗМЕНИТЬ» (или «EDIT») выбранной камеры.

4.8.2. Дождаться отображения текущих свойств камеры.

4.8.3. Изменить необходимое свойство или несколько.

Формат вводимых значений для полей формы изменения свойств:

a) поле «rtsp»: корректный ввод значения поля – текстовая строка формата «rtsp://(текст)/(текст)».

Вводимое значение этого поля подвергается проверке на совпадение с форматом шаблона «rtsp://(текст)/(текст)», в случае несоответствия отображается ошибка некорректности вводимого значения (Рис. 35).

| test              |  |
|-------------------|--|
| Некорректный ввод |  |

Рис. 35

б) поле «Расположение» (или «Location»): текстовая строка;

в) поле «Сектор» (или «Sector») изменить кнопками «ВЫБРАТЬ СЕКТОР» (или «CHOOSE SECTOR») (п. 3.4.2 пп. а) и «СБРОСИТЬ СЕКТОР» (или «RESET SECTOR») (п. 3.4.2 пп. б).

4.8.4. Отправить измененные данные на сервер, для этого нажать кнопку «СОХРАНИТЬ» (или «SAVE») (п. 3.4.2 пп. в).

Кнопка «СОХРАНИТЬ» (или «SAVE») станет активной после корректного заполнения всех полей формы.

### 4.9. Удаление камеры из Системы.

Функционал, доступный пользователю с правами доступа «Администратор».

4.9.1. Перейти на страницу изменения свойств камеры «Настройки камеры» (п. 3.5) согласно п. 4.8.1.

4.9.2. Нажать ЛКМ на кнопку удаления выбранной камеры (п. 3.5.2.3).

4.9.3. Подтвердить удаление выбранной камеры во всплывающем окне, для этого нажать ЛКМ на кнопку «УДАЛИТЬ» (или «DELETE»).

### 4.10. Добавление камеры в Систему.

Издание 1

Функционал, доступный пользователю с правами доступа «Администратор».

4.10.1. Перейти на страницу добавления камеры в Систему (п. 3.5), для этого в области навигации (п. 3.1.1 пп. а) нажать ЛКМ на «Добавить камеру» (или «Add camera»).

4.10.2. Указать свойства добавляемой камеры в форму (п. 3.5.2).

Формат вводимых значений для полей формы изменения свойств:

a) поле «Расположение» (или «Location»): текстовая строка;

б) поле «rtsp»: корректный ввод значения поля – текстовая строка формата «rtsp://(текст)/(текст)».

Вводимое значение этого поля подвергается проверке на совпадение с форматом шаблона «rtsp://(текст)/(текст)», в случае несоответствия отображается ошибка некорректности вводимого значения (Рис. 36).

| ſ | test              |  |
|---|-------------------|--|
| 1 | декорректный ввод |  |

Рис. 36

в) поле «Нарушение» (или «Violation»): одно или несколько нарушений из выпадающего списка.

г) поле «Сектор» (или «Sector») изменить кнопками «ВЫБРАТЬ СЕКТОР» (или «CHOOSE SECTOR») (п. 3.4.2 пп. а) и «СБРОСИТЬ СЕКТОР» (или «RESET SECTOR») (п. 3.4.2 пп. б).

4.10.3. Отправить данные на сервер, для этого нажать ЛКМ на кнопку «ДОБАВИТЬ КАМЕРУ» (или «ADD CAMERA») (п. 3.5.2).

Кнопка «ДОБАВИТЬ КАМЕРУ» (или «ADD CAMERA») станет активной после корректного заполнения всех полей формы.

4.10.4. Выждать 5 минут перед просмотром нарушений, зафиксированных добавленной камерой, для ее полного подключения в Системе.

### 4.11. Изменение прав доступа пользователя.

Функционал, доступный пользователю с правами доступа «Администратор».

4.11.1. Нажать ЛКМ на кнопку редактирования прав доступа пользователей Системы (п. 3.3.1 пп. а).

4.11.2. Дождаться загрузки и отображения в модальном окне списка пользователей Системы и их ролей.

4.11.3. Изменить право доступа выбранному пользователю, для этого нажать ЛКМ в модальном окне в столбце «Действия» (или «Actions») на необходимую роль.

4.11.4. Дождаться загрузки и отображения новых прав доступа выбранного пользователя.

4.11.5. Закрыть всплывающее окно.

#### 4.12. Добавление учетной записи нового пользователя в Систему.

Функционал, доступный пользователю с правами доступа «Администратор».

4.12.1. Перейти на страницу добавления учетной записи нового пользователя в Систему (п. 3.4), для этого нажать ЛКМ на кнопку добавления учетной записи нового пользователя (п. 3.3.1 пп. б).

4.12.2. Заполнить поля формы области добавления учетной записи нового пользователя (п. 3.4.2) данными учетной записи нового пользователя, выбрать роль пользователя в Системе.

4.12.3. Отправить данные на сервер, для этого нажать ЛКМ на кнопку «ДОБАВИТЬ ПОЛЬЗОВАТЕЛЯ» (или «ADD USER») в области добавления учетной записи нового пользователя (п. 3.4.2).

#### 4.13. Изменение языка интерфейса.

Нажать ЛКМ на кнопку изменения языка интерфейса (п. 3.1.1 пп. б). В выпадающем списке выбрать язык и нажать на него ЛКМ.

### 4.14. Выход из личного кабинета пользователя.

Нажать ЛКМ на кнопку выхода из личного кабинета пользователя (п. 3.1.1 пп. в).